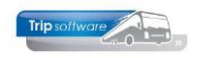

## Gebruikershandleiding Trip NT

# Klantenportaal

Bijgewerkt t/m update 2.300

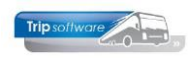

## INHOUDSOPGAVE

| INHOUDSOPGAVE                                                                                         |
|----------------------------------------------------------------------------------------------------|
| 1 INLEIDING                                                                                           |
| 2 IN- EN UITLOGGEN                                                                                    |
| 2.1 INLOGGEN42.2 UITLOGGEN4                                                                           |
| 3 WERKING KLANTENPORTAAL5                                                                             |
| 3.1 NIEUWSPAGINA       5         3.2 MIJN GEGEVENS       5         3.3 BESTANDEN       6              |
| 4 BERICHTEN7                                                                                          |
| 5 RITTEN8                                                                                             |
| 5.1 AANVRAGEN85.2 KOMENDE RITTEN95.3 GEREDEN RITTEN INCLUSIEF DUPLICEREN125.4 EXTERNE RIT TOEVOEGEN12 |
| 6 FINANCIEEL                                                                                          |
| 7 OFFERTE AANVRAGEN (MITS GEACTIVEERD)                                                                |
| 8 ONLINE RESERVEREN (MITS GEACTIVEERD)                                                                |

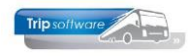

## **1** Inleiding

Het **klantenportaal** maakt het mogelijk om uw gegevens te bekijken en te bewerken. Denk hierbij aan het bekijken van komende opdrachten en gereden ritten, het plaatsen van nieuwe offerte-aanvragen, maar ook het beheren van relatiegegevens en de inzage in (openstaande) facturen.

Het klantenportaal is benaderbaar via internet. Het exacte internetadres varieert per bedrijf, maar is in basis als volgt: http://intranet.<domeinnaam>.nl. Hier kunt u met uw login en wachtwoord inloggen.

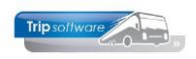

## 2 In- en uitloggen

## 2.1 Inloggen

Om in te kunnen loggen in het klantenportaal, dient er door het touringcarbedrijf een loginnaam en wachtwoord aangemaakt te zijn. Deze gegevens ontvangt u dus van hen.

Het klantenportaal is benaderbaar via internet. Het exacte internetadres varieert per bedrijf, maar is in basis als volgt: http://intranet.<domeinnaam>.nl. Hier kunnen de relaties met hun login en wachtwoord inloggen.

|                | gscherm portaal                |
|----------------|--------------------------------|
| Inloggen       |                                |
| Gebruikersnaam |                                |
| Wachtwoord     |                                |
|                | Inloggen                       |
|                | Wachtwoord vergeten? Klik hier |

Indien u uw wachtwoord vergeten bent, dan kunt u een nieuw wachtwoord aanvragen via 'Wachtwoord vergeten? Klik hier'. U dient dan het e-mailadres op te geven dat bij het bedrijf bekend is. Vervolgens krijgt u een e-mail toegestuurd met daarin een link om uw wachtwoord opnieuw in te kunnen stellen.

## 2.2 Uitloggen

Als u weer wilt uitloggen uit het klantenportaal, dan dient u in de zwarte menubalk rechts bovenin op uw naam te klikken en te kiezen voor 'Uitloggen'. U keert weer terug naar het inlogscherm.

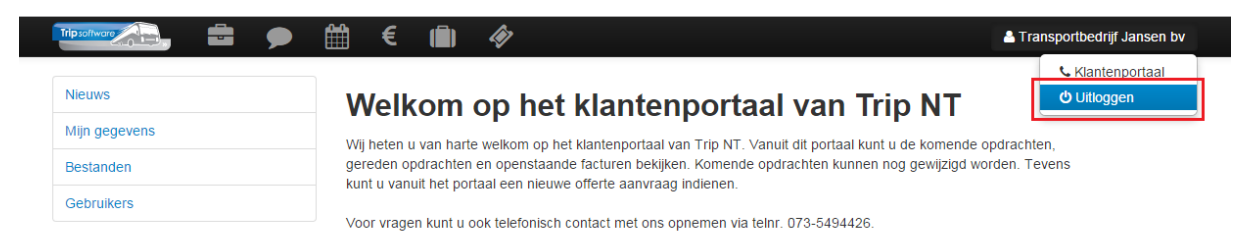

## **3 Werking klantenportaal**

## 3.1 Nieuwspagina

Bij het inloggen op het portaal krijgt u eerst de 'nieuwspagina' te zien.

|   |               | ₩ €                                                                                                    | (أ) <        | ô7                                                                              | Lansportbedrijf Jansen bv |  |  |  |  |
|---|---------------|----------------------------------------------------------------------------------------------------|--------------|---------------------------------------------------------------------------------|---------------------------|--|--|--|--|
|   | Nieuws        | Welkom op het klantenportaal van Trip NT                                                                                                    |              |                                                                                 |                           |  |  |  |  |
| 1 | Mijn gegevens | Wii botop u u                                                                                                    | en horto wa  | lleam an bat klantannartaal van Trin NT. Vanuit dit nartaal kunt u da kamanda a | ndrashtan                 |  |  |  |  |
|   | Bestanden     | wij neten u van hane weikom op net kantenporaal van 'n p NT, vanuit dit portaal kunt u de komende opdrachten,<br>gereden opdrachten en openstaande facturen bekijken. Komende opdrachten kunnen nog gewijzigd worden. Tevens |              |                                                                                 |                           |  |  |  |  |
|   | Gebruikers    | Voor vragen                                                                                                    | kunt u ook t | elefonisch contact met ons onnemen via telnr. 073-5404426                       |                           |  |  |  |  |

## 3.2 Mijn gegevens

Via 'Mijn gegevens' kunt u de gegevens bekijken zoals ze bekend zijn bij het touringcarbedrijf.

|               | ● ∰ € ⋒ ♦      |                                 | A Transportbedrijf Jansen bv |  |  |  |  |
|---------------|----------------|---------------------------------|------------------------------|--|--|--|--|
| Nieuws        | Transporthe    | driif Jansen & Co               | Gegevens wijzigen            |  |  |  |  |
| fijn gegevens | BV             | RV                              |                              |  |  |  |  |
| Bestanden     |                |                                 |                              |  |  |  |  |
| ebruikers     | Naam           | Transportbedrijf Jansen & Co BV |                              |  |  |  |  |
|               | Adres          | Huygensweg 1b                   |                              |  |  |  |  |
|               | Postcode       | 5482 TH                         |                              |  |  |  |  |
|               | Plaats         | Schijndel                       |                              |  |  |  |  |
|               | Telefoonnummer | 073-5494426                     |                              |  |  |  |  |
|               | Mobiel nummer  | 06-31991878                     |                              |  |  |  |  |
|               | Fax nummer     | 073-5494427                     |                              |  |  |  |  |
|               | E-mailadres    | fredy@tripsoftware.nl           |                              |  |  |  |  |
|               | Website        | www.jansentransport.nl          |                              |  |  |  |  |
|               | Aanspreektitel |                                 |                              |  |  |  |  |
|               | Titulatuur     |                                 |                              |  |  |  |  |
|               | Achternaam     |                                 |                              |  |  |  |  |
|               | Voornaam       |                                 |                              |  |  |  |  |
|               | Initalen       |                                 |                              |  |  |  |  |
|               | Tussenvoegsel  |                                 |                              |  |  |  |  |
|               | Post adres     |                                 |                              |  |  |  |  |
|               | Post postcode  | 7422 AB                         |                              |  |  |  |  |

U kunt gegevens wijzigen d.m.v. de button 'Gegevens wijzigen' (indien toegestaan). De wijzigingen dient u op te slaan d.m.v. de button 'Opslaan', de wijzigingen worden dan direct naar het touringcarbedrijf verzonden.

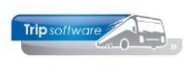

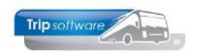

| loorboold     | WINTER   | achaalha  | agagyonc |
|---------------|----------|-----------|----------|
| UUUUUUUUUUUUU | WIZIUIII | usvaullia | ucucvens |
|               | ,        |           |          |

| ieuws         | Transpor       | tbedriif Jansen wiizigen |
|---------------|----------------|--------------------------|
| lijn gegevens | nanopor        | liseanji eaneen mjeigen  |
| standen       | Telefoonnummer | 0123-456789              |
| ebruikers     | Mobiel nummer  |                          |
|               | Fax nummer     |                          |
|               | E-mailadres    | Info@jansentransport.nl  |
|               | Website        | www.jansentransport.nl   |

### 3.3 Bestanden

Via 'Bestanden' kunt u de bestanden bekijken die beschikbaar zijn, zoals bijv. de KNV voorwaarden. Het bestand is te downloaden door middel van het blauwe icoontje achter het bestand.

|                         | ) ∰ € 💼 🛷                        |                                                                    |                  | A Transportbedrijf Jansen bv |  |  |  |
|-------------------------|----------------------------------|--------------------------------------------------------------------|------------------|------------------------------|--|--|--|
| Nieuws<br>Mijn gegevens | Bestanden                        | n hastandan dis ta daumtanda                                       |                  |                              |  |  |  |
| Bestanden               | Hieronder volgt een overzicht va | Hieronder volgt een overzicht van bestanden die te downloaden zijn |                  |                              |  |  |  |
| Gebruikers              | Hoofdmap / KNV Voorwaard         | Hootdmap / KNV Voorwaarden                                         |                  |                              |  |  |  |
|                         | Bestand                          | Туре                                                               | Datum            |                              |  |  |  |
|                         | 😂 Map omhoog                     |                                                                    |                  |                              |  |  |  |
|                         | vervoervoorwaarden               | pdf bestand                                                        | 11-11-2014 14:25 | <b>*</b>                     |  |  |  |

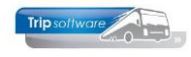

➔ Nieuw bericht

## **4 Berichten**

Via het berichten onderdeel kunt u berichten (vragen) verzenden naar het touringcarbedrijf.

### Berichten

Datum 🗸 Status ٥ Soort Trefwoorden ٥ 21-05-2014 Wacht op reactie Webcontact Hoe verwijder ik subgebruikers A Bericht lk kan deze optie niet vinden A Reactie Subgebruikers kunt u verwijderen in het overzicht door op de rode knop te klikken 21-05-2014 Wacht op reactie Webcontact Waar blijft mijn offerte A Bericht Ik heb deze nog niet ontvangen H 🗧 1 - 2 / 2 (2) -> H 10 💌 Pagina 1 💌

U kunt een bericht aanmaken door op de blauw knop 'Nieuw bericht' te klikken. Na klikken op deze knop zal onderstaand scherm weergegeven worden:

| Nieuw bericht |            | ж        |
|---------------|------------|----------|
| Contactsoort  | Webcontact |          |
| Trefwoord(en) |            |          |
| Bericht       |            |          |
|               | Opslaan Ar | nnuleren |

Hier vult u uw bericht in en drukt u op de button 'Opslaan'.

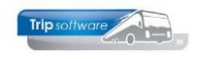

## **5** Ritten

Via de button 'Ritten' in de balk bovenaan kunt u uw komende ritten, gereden ritten, en aanvragen bekijken en een externe rit toevoegen.

| Trip software | 🛗 € 🛍 🛷                                                                                                    | La Transportbedrijf Jansen bv       |
|---------------|----------------------------------------------------------------------------------------------------|-------------------------------------|
| Nieuws        | Welkom op het klantenportaal va                                                                                                    | n Trip NT                           |
| Mijn gegevens | Wii beten u van harte welkom on het klantennortaal van Trin NT. Vanuit dit no                                                          | rtaal kunt u de komende ondrachten  |
| Bestanden     | gereden opdrachten en openstaande facturen bekijken. Komende opdrachten kunt u kontig bet nodtaal een pleuwe offerte aanvraag indigeen | kunnen nog gewijzigd worden. Tevens |
| Gebruikers    | Voor vragen kunt u ook telefonisch contact met ons onnemen via telur. 073-5/                                                           | 194426                              |

### 5.1 Aanvragen

De pagina 'Aanvragen' opent de eerste keer standaard met de aanvragen met als periode vertrekdatum de komende 7 dagen. Door rechtsboven onder 'Periode vertrekdatum' te klikken op de datum, dan kunt u kiezen uit verschillende weergavemogelijkheden. De laatst bekeken weergave wordt onthouden.

Via de buttons achter de aanvragen is het mogelijk om de offertegegevens te bekijken/wijzigen, gekoppelde bestanden te bekijken/toevoegen/verwijderen en de offerte te downloaden.

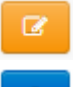

De ritgegevens bekijken en eventueel kunt u een wijzigingsverzoek indienen.

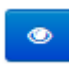

Gegevens van de internet aanvraag bekijken (mits er nog geen offerte is gemaakt, er staat ook nog geen rit/offerte nummer maar nnb in).

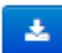

Downloaden offerte.

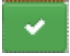

Offerte accepteren (mits geactiveerd).

| Aanvragen<br>Komende ritten<br>Gereden ritten | Aanv     | ragen                   | 1         |           |        | v                                                                                                  | rertrekdatum:<br>🏥 24 februari 2020 - 24 febru                                                 | uari 20 |
|-----------------------------------------------|----------|-------------------------|-----------|-----------|--------|----------------------------------------------------------------------------------------------------|------------------------------------------------------------------------------------------------|---------|
| Externe rit toevoegen                         | Ritnr. 🗘 | Vertrick ^              | Van 🗘     | Naar 🗘    | Pers 🗘 | Status                                                                                             | Contactpersoon                                                                                 |         |
|                                               | 3110     | 29-02-2020<br>Om 8:45u  | Schijndel | Rotterdam | 49     | Offerte<br>Geen opmer                                                                              | Transportbedrijf Jansen<br>en Zonen BV<br>Contact tijdens rit:<br>B. Eertjes heeft ie niet 🕼   |         |
|                                               | 3040     | 01-03-2020<br>Om 18:45u | Schijndel | Uden      | 46     | Offerte<br>Geen opmer<br>Geaccepteerd op 24-02-<br>2020 door Transportbedrij<br>Jansen en Zonen BV | Transportbedrijf Jansen<br>en Zonen BV<br>Contact tijdens rit:<br>jf Klik hier om in te vullen |         |
|                                               | nnb      | 03-03-2020<br>om 8:00u  | Schijndel | Utrecht   | 60     | Offerte<br>ja deze ke                                                                              | Contact tijdens rit:<br>Dhr. zes april in de middag                                            |         |

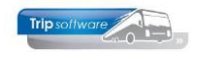

Een offerte accepteren gaat via de groene knop. Er volgt een extra opmerking met een keuze.

**Let op!!!** Zoals in het Bericht van webpagina in weergegeven, u ontvangt nog een definitieve bevestiging van uw relatie die het klantenportaal voor uw beheerd.

|                                               | (∰) € (    | (Ē) 🛷                        |                                      |                           |           | - 41                                                                 | ransportbedrijf Jansen en Zonen BV                                                             |
|-----------------------------------------------|------------|------------------------------|--------------------------------------|---------------------------|-----------|----------------------------------------------------------------------|------------------------------------------------------------------------------------------------|
| Aanvragen<br>Komende ritten<br>Gereden ritten | Aanv       | ragen                        | )                                    |                           |           | ver                                                                  | trekdatum:<br>24 februari 2020 - 24 februari 2021 <sup>*</sup>                                 |
| Externe rit toevoegen                         | Ritnr. \$  | Vertrek 🔨                    | Van 🗘                                | Naar 🗘                    | Pers 🗘    | Status 🗘                                                             | Contactpersoon                                                                                 |
|                                               | 3110       | 29-02-2020<br>Om 8:45u       | Schijndel                            | Rotterdam                 | 49        | Offerte<br>Geen opmer                                                | Transportbedrijf Jansen<br>en Zonen BV                                                         |
|                                               | Beri<br>3( | Gaat u akkoo<br>Rotterdam op | ord met offerte 311<br>p 29-02-2020? | )<br>10 van Schijndel naa | r         | Y<br>forte<br>en opmer                                               | Contact tijdens rit:<br>B. Eertjes heeft ie niet 🔽 🖍<br>Transportbedrijf Jansen<br>en Zonen BV |
|                                               |            | verwerkt.                    | en aerinitieve bev                   | OK                        | Annuleren | accepteerd op 24-02-<br>20 door Transportbedrijf<br>nsen en Zonen BV | Contact tijdens rit:<br>Klik hier om in te vullen                                              |

Als u met de offerte akkoord ben gegaan, ziet u in het Aanvragen scherm dit ook terug bij Status. Wijzigen is nu niet meer mogelijk.

| Ritnr. 🗘 | Vertrek 🔨              | Van 🗘     | Naar 🗘    | Pers 🗘 | Status 🗘                                                                                            | Contactpersoon                                                                               |
|----------|------------------------|-----------|-----------|--------|----------------------------------------------------------------------------------------------------|----------------------------------------------------------------------------------------------|
|          |                        |           |           |        |                                                                                                    |                                                                                              |
| 3110     | 29-02-2020<br>Om 8:45u | Schijndel | Rotterdam | 49     | Offerte<br>Geen opmer<br>Geaccepteerd op 24-02-<br>2020 door Transportbedrijf<br>Jansen en Zonen BV | Transportbedrijf Jansen<br>en Zonen BV<br>Contact tijdens rit:<br>B. Eertjes heeft ie niet ☑ |

### **5.2 Komende ritten**

Nadat u op de button 'Ritten' heeft gedrukt, opent de pagina met de ritten van de komende 7 dagen. Door rechtsboven onder 'Periode vertrekdatum' te klikken op de datum, dan kunt u kiezen uit verschillende weergavemogelijkheden. De laatst bekeken weergave wordt onthouden.

Via de buttons achter de ritten is het mogelijk om de ritgegevens te bekijken/wijzigen, gekoppelde bestanden te bekijken/toevoegen/verwijderen en de offerte te downloaden.

De ritgegevens bekijken en eventueel kunt u een wijzigingsverzoek indienen.

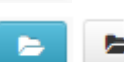

Gekoppelde bestanden bekijken, toevoegen of verwijderen. Het cijfer geeft aan hoeveel bestanden er reeds zijn gekoppeld.

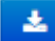

Downloaden offerte of bevestiging

Chauffeurs gegevens, mits deze al (voorlopig) bekend zijn

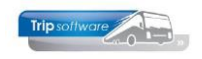

|                      | ● 雦 € 💼 🛷                          | <b>≜</b> 1        | Fransportbedrijf Jansen bv |
|----------------------|------------------------------------|-------------------|----------------------------|
| omende ritten        | Komende ritten                     | Periode vertrekd: | atum:                      |
| anvragen             |                                    | 17 augustus       | Kemende 7 degen            |
| xterne rit toevoegen | Ritnr. Vertrek Van Naar Prs Status | Contactpersoon    | Komende 30 dagen           |
|                      | H ← → H 10 ▼ Pagin                 | a v               | Deze maand                 |
|                      |                                    |                   | Volgende maand             |
|                      |                                    |                   | Dit jaar                   |
|                      |                                    |                   | Manufaction                |
|                      |                                    |                   | nanumaug                   |

Voorbeeld pagina Ritgegevens bekijken / Wijzigingsverzoek indienen

| Komende ritten        | Wiiziaina                                              | sverzoek                                                                                              | voor opdra                                                                                           | cht 29770 |
|-----------------------|--------------------------------------------------------|----------------------------------------------------------------------------------------------------|----------------------------------------------------------------------------------------------------|-----------|
| Gereden ritten        | Reisgegevens                                           |                                                                                                    |                                                                                                    |           |
| Aanvragen             | Relagegevena                                           |                                                                                                    |                                                                                                    |           |
| Externe rit toevoegen | Reistype                                               | Enkele reis                                                                                           |                                                                                                    | •         |
|                       | Aantal personen                                        | 44                                                                                                    |                                                                                                    |           |
|                       | Vertrekdatum / tijd                                    | 30-08-2015 08:00                                                                                      | Ê                                                                                                    | h         |
|                       | Vertrek                                                |                                                                                                    |                                                                                                    |           |
|                       | Snelzoeken                                             | Zoek hier snel een adres                                                                              | s op                                                                                                 |           |
|                       | Adres                                                  | Huygensweg 1                                                                                          |                                                                                                    |           |
|                       | Postcode                                               | 5482 TH                                                                                               |                                                                                                    |           |
|                       | Plaats                                                 | Schijndel                                                                                             |                                                                                                    |           |
|                       | Aankomst                                               |                                                                                                    |                                                                                                    |           |
|                       |                                                        |                                                                                                    |                                                                                                    |           |
|                       | Snelzoeken                                             | Zoek hier snel een adres                                                                              |                                                                                                    |           |
|                       | Adres                                                  | Princilpalplatz                                                                                       |                                                                                                    |           |
|                       | Postcode                                               |                                                                                                    |                                                                                                    |           |
|                       | Plaats                                                 | Münster                                                                                               |                                                                                                    |           |
|                       |                                                        |                                                                                                    | + Veen een Treis viet edres te                                                                       |           |
|                       | Overige zaken                                          |                                                                                                    | • Voeg een Teis via autes to                                                                         |           |
|                       | overige zaken                                          |                                                                                                    |                                                                                                    |           |
|                       | Wensen /<br>opmerkingen                                | Het is de bedoeling dat<br>gaan winkelen en teven<br>wordt aangewakkerd wa<br>drinken bij de kerstman | we met zijn allen in Münster<br>Is wat drinken. Het kerstgevoel<br>anneer we ook h.e.e.a. gaan<br>I. |           |
|                       | Programma                                              | Via de B54                                                                                            |                                                                                                    |           |
|                       | Andere wijzigingen                                     | 1                                                                                                    |                                                                                                    |           |
|                       |                                                        |                                                                                                    |                                                                                                    | _6        |
|                       | Let op: Wijzigingsverzoeke<br>zichtbaar via deze site. | en worden handmatig afgeh                                                                             | andeld en zijn dus niet meteen                                                                       |           |
|                       |                                                        | Wijzigingsverzoek                                                                                     | indienen 🗲                                                                                           |           |

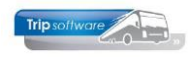

Voorbeeld pagina Gekoppelde bestanden (bij geen bestanden)

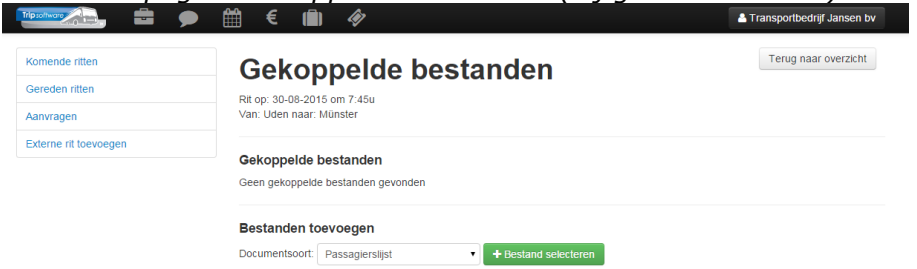

### Voorbeeld pagina Gekoppelde bestanden

| and and a second second second second second second second second second second second second second second se |                                   |                                                                |                                                                 |                                                        |  |  |  |  |  |
|----------------------------------------------------------------------------------------------------|-----------------------------------|----------------------------------------------------------------|-----------------------------------------------------------------|--------------------------------------------------------|--|--|--|--|--|
| Komende ritten                                                                                                 | Gekonn                            | Gekonnelde bestanden                                           |                                                                 |                                                        |  |  |  |  |  |
| Gereden ritten                                                                                                 |                                   | Rit op: 03-04-2015 om 8:15u<br>Van. Schlipter haar. Valkenburg |                                                                 |                                                        |  |  |  |  |  |
| Aanvragen                                                                                                    | Van: Schijndel naar: Val          |                                                                |                                                                 |                                                        |  |  |  |  |  |
| Externe rit toevoegen                                                                                          |                                   |                                                                |                                                                 |                                                        |  |  |  |  |  |
|                                                                                                    | Gekoppelde besta                  | inden                                                          |                                                                 |                                                        |  |  |  |  |  |
|                                                                                                    | Knipsel.PNG                       | 02-04-<br>2015                                                 | Bestandsoort: Draaiboek via webportal door Transpor<br>Co BV    | tbedrijf Jansen & <b>Lekijk</b><br>× Verwijder         |  |  |  |  |  |
|                                                                                                    | Lijst-deelnemers-<br>dagtocht.xls | 16-04-<br>2015                                                 | Bestandsoort: Passaglerslijst via webportal door Trans& Co $BV$ | sportbedrijf Jansen <b>&amp; Bekijk</b><br>× Verwijder |  |  |  |  |  |
|                                                                                                    | Bestanden toevoe                  | gen                                                            |                                                                 |                                                        |  |  |  |  |  |
|                                                                                                    | Documentsoort: Pass               | agierslijst                                                    | + Bestand selecteren                                            |                                                        |  |  |  |  |  |

### Voorbeeld pagina Ophalen bestand

| Opha                       | Ophalen bestand ×                                         |          |        |    |                         |  |                                |  |  |  |
|----------------------------|-----------------------------------------------------------|----------|--------|----|-------------------------|--|--------------------------------|--|--|--|
| Bestand of<br>Klik hier or | Bestand opgehaald<br>Klik hier om het bestand te bekijken |          |        |    |                         |  |                                |  |  |  |
|                            |                                                           |          |        |    | Sluiten                 |  | T.a.v. de heer T. van<br>Vliet |  |  |  |
| 29810                      | 25-03-2015<br>Om 7:45u                                    | Deventer | Parijs | 45 | Opdracht<br>Geen opmer. |  | T.a.v. de heer T. var<br>Vliet |  |  |  |

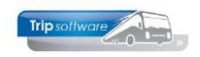

### **5.3 Gereden ritten inclusief dupliceren**

De pagina 'Gereden ritten' opent de eerste keer standaard met de ritten van de komende 7 dagen. Door rechtsboven onder 'Periode vertrekdatum' te klikken op de datum, dan kunt u kiezen uit verschillende weergavemogelijkheden. De laatst bekeken weergave wordt onthouden.

#### Pagina Gereden ritten

|                             | <b>∰ €</b> ( | ( <b>ii</b> ) 🛷        |           |           |        |                           | Transportbedrijf Jansen en Zonen BV                                                                      |
|-----------------------------|--------------|------------------------|-----------|-----------|--------|---------------------------|----------------------------------------------------------------------------------------------------|
| Aanvragen<br>Komende ritten | Gere         | den ri                 | tten      |           |        |                           |                                                                                                    |
| Gereden ritten              |              |                        |           |           |        |                           |                                                                                                    |
| Externe rit toevoegen       | Ritnr. 🔨     | Vertrek 🗘              | Van 🗘     | Naar 🗘    | Pers 🗘 | Status 🗘                  | Contactpersoon                                                                                           |
|                             | 640          | 06-04-2019<br>Om 7:45u | Schijndel | Utrecht   | 60     | Opdracht<br>Geen opmer    | Transportbedrijf Jansen en<br>Zonen BV<br>Contact tijdens rit<br>Dhr. zes april in de middag<br>06042019 |
|                             | 720          | 05-03-2019<br>Om 8:45u | Schijndel | Uden      | 50     | Geannuleerd<br>Geen opmer | Transportbedrijf Jansen en<br>Zonen BV                                                                   |
|                             | 730          | 05-04-2019<br>Om 8:45u | Schijndel | Stuttgart | 75     | Opdracht<br>Geen opmer    | Transportbedrijf Jansen en<br>Zonen BV                                                                   |
|                             | 970          | 04-04-2019<br>Om 9:45u | Schijndel | Groningen | 60     | Opdracht<br>Geen opmer    | Transportbedrijf Jansen en<br>Zonen BV<br>Contact tijdens rit                                            |

Vanuit de pagina 'Gereden ritten' kan een gereden rit worden gedupliceerd (mits dit is geactiveerd).

Dit kan via de

button.

Je volgt dan het normale offerte scherm waarbij je de nieuwe **datum en tijd** opnieuw dient in te voeren. Overige velden worden gedupliceerd conform het laatste origineel en kan indien gewenst worden aangepast. Deze aanvraag wordt verder als een normale portal-offerte behandeld.

Dupliceren kan pas als de originele rit is gefactureerd.

## **5.4 Externe rit toevoegen**

Bij externe ritten, mits dit door uw leverancier wordt aangeboden, kunt u ritten toevoegen dit niet door uw leverancier worden gereden maar door een andere partij. Deze ritten staan op zich geheel los van uw leverancier.

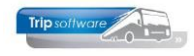

## **6** Financieel

Via de button 'Financieel' in de balk bovenaan kunt u uw facturen bekijken.

| Trip software |  | Ħ  | €             | (Î)      | Ŵ                        | 🛓 Transportbedrijf Jansen bv                                                                                    |
|---------------|--|----|---------------|----------|--------------------------|----------------------------------------------------------------------------------------------------|
| Nieuws        |  | V  | Financieel    | m        | op h                     | et klantenportaal van Trip NT                                                                                   |
| Mijn gegevens |  | w  | ii heten u va | an hart  | e welkom o               | p het klantenportaal van Trip NT. Vanuit dit portaal kunt u de komende opdrachten.                              |
| Bestanden     |  | ge | ereden opdr   | achten   | en openst<br>taal een ni | ande facturen bekijken. Komende opdrachten kunnen nog gewijzigd worden. Tevens<br>uwe offerte aanvraag indienen |
| Gebruikers    |  | V  | or vragen l   | kunt u d | ook telefon              | sch contact met ons opnemen via telor. 073-5494426                                                              |

Nadat u op de button 'Financieel' heeft gedrukt, opent de pagina met de facturen van de afgelopen 7 dagen. Door rechtsboven onder 'Periode factuurdatum' te klikken op de datum, kunt u kiezen uit verschillende weergavemogelijkheden. De laatst bekeken weergave wordt onthouden.

Aan de kleur van de rij kunt u zien of een factuur betaald is of niet, rood is niet betaald en groen is wel voldaan.

Via de button kunt u de factuur downloaden.

| Tripsoffwore          | <b>b.</b> = |           | ,<br>∰ € (∎) | li)       |            |                                  | Transportbed                                   | rijf Jansen bv |
|-----------------------|-------------|-----------|--------------|-----------|------------|----------------------------------|------------------------------------------------|----------------|
| Final                 | ncieel      |           |              |           |            |                                  | Periode factuurdatum<br>1 januari 2015 - 17 au | gustus 2015    |
| Fact.nr≎              | Datum 🗸     | Ritnr. \$ | Ritdatum 🗘   | Van 🗘     | Naar 🗘     | Bedrag \$                        | Status                                         | \$             |
| 900565<br>Factuur     | 18-06-2015  | 30040     | 20-06-2015   | Schijndel | Giethoorn  | € 2250,00<br>Betaald: € 0.00     | Open                                           |                |
| 900564<br>Factuur     | 16-06-2015  | 30030     | 06-06-2015   | Schijndel | Giethoorn  | € 2175,00<br>Betaald: € 0.00     | Open                                           | 1              |
| 900558<br>Voorfactuur | 23-03-2015  | 29740     | 21-03-2015   | Schijndel | Valkenburg | € 500,00<br>Betaald: €<br>500.00 | Betaald                                        | 2              |
| 900559<br>Voorfactuur | 23-03-2015  | 29790     | 30-09-2015   | Deventer  | Parijs     | € 1950,00<br>Betaald: € 0.00     | Open                                           | *              |
| 900557<br>Voorfactuur | 19-03-2015  | 29810     | 25-03-2015   | Deventer  | Parijs     | € 1950,00<br>Betaald: € 0.00     | Open                                           | *              |
| 900552<br>Dienst      | 12-02-2015  | 2x 1      | 01-08-02-08  | Zeeland   | Uden       | € 7420,00<br>Betaald: € 0.00     | Open                                           | *              |
| 900553<br>Dienst      | 12-02-2015  | 2x 1      | 04-08-05-08  | Zeeland   | Uden       | € 7420,00<br>Betaald: € 0.00     | Open                                           | 4              |
| 900554<br>Dienst      | 12-02-2015  | 2x 1      | 03-08-06-08  | Zeeland   | Uden       | € 7420,00<br>Betaald: € 0.00     | Open                                           | 4              |
| 900544<br>Voorfastuur | 09-01-2015  | 29440     | 20-02-2015   | Deventer  | Zwolle     | € 150,00<br>Betabld: € 0.00      | Open                                           |                |

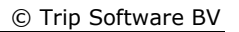

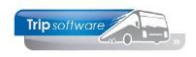

## 7 Offerte aanvragen (mits geactiveerd)

Het klantenportaal maakt het mogelijk, mits dit is geactiveerd, voor uw relaties om op een makkelijke en snelle manier een offerte aanvraag te plaatsen die direct in uw Trip systeem opgenomen wordt.

De offerte aanvraag is opgedeeld in 4 stappen.

#### Stap 1: Gegevens aanvrager

In de eerste stap worden de gegevens van de aanvrager ingevoerd. De gegevens worden zoveel mogelijk ingevuld vanuit de relatiegegevens in Trip. Uw relatie zal dus deze gegevens alleen hoeven te controleren en eventuele aanpassingen aan te brengen.

| Naam           | Dhr. J. Kuipers           |  |
|----------------|---------------------------|--|
| Adres          | Huygensweg 1b             |  |
| Postcode       | 5482 TH                   |  |
| Plaats         | Schijndel                 |  |
| E-mail adres   | voorbeeld@tripsoftware.nl |  |
| Telefoonnummer | 06123456789               |  |

#### Stap 2: Reisgegevens

De belangrijkste stap is het invoeren van de reisgegevens. Uw relatie kies hier voor Retour / enkele reis, het aantal personen, de vertrekdatum/tijd, de retourdatum/tijd (mits retour) en het vertrekadres en aankomstadres.

| Reisgegevens        |                  |             | Vertrek  |               |  |
|---------------------|------------------|-------------|----------|---------------|--|
| Reistype            | Retour           | •           | Adres    | Huygensweg 1b |  |
| Aantal personen     | 123              |             | Postcode | 5482 TH       |  |
| Vertrekdatum / tijd | 02-04-2014 14:00 | <b>m</b>    | Plaats   | Schijndel     |  |
| Retourdatum / tijd  | 22-05-2014 15:00 | <b>m</b>    | Aankomst |               |  |
|                     |                  |             | Adres    | Europalaan 1  |  |
|                     |                  |             | Postcode | 5171 KW       |  |
|                     |                  |             | Plaats   | Kaatsheuvel   |  |
|                     |                  |             |          |               |  |
|                     | ← Vorige stap    | ende stap 🔶 |          |               |  |

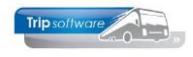

De selectie voor een datum kan naast handmatig ook ingevoerd worden via de kalender knop:

|   | <b>m</b> |    |    |        | 1  | Plaat | S  | <b>##</b> | Plaats |                       |       |       |       | F       | Plaats |
|---|----------|----|----|--------|----|-------|----|-----------|--------|-----------------------|-------|-------|-------|---------|--------|
| - | +        |    | Ap | ril 20 | 14 |       | +  | +         | 2 Apr  | 1 20 <mark>1</mark> 4 | +     | •     | 2 Apr | il 2014 | *      |
| - | Ма       | Di | Wo | Do     | Vr | Za    | Zo | 0:00      | 1:00   | 2:00                  | 3:00  | 14:0  | 14:05 | 14:10   | 14:15  |
|   | 31       | 1  | 2  | 3      | 4  | 5     | 6  | 4:00      | 5:00   | 6:00                  | 7:00  | 14:20 | 14:25 | 14:30   | 14:35  |
|   | 7        | 8  | 9  | 10     | 11 | 12    | 13 | 8:00      | 9:00   | 10:00                 | 11:00 | 14:4  | 14:45 | 14:50   | 14:55  |
|   | 14       | 15 | 16 | 17     | 18 | 19    | 20 | 12:00     | 13:00  | 14:00                 | 15:00 |       |       |         |        |
|   | 21       | 22 | 23 | 24     | 25 | 26    | 27 | 16:00     | 17:00  | 18:00                 | 19:00 |       |       |         |        |
|   | 28       | 29 | 30 | 1      | 2  | 3     | 4  | 10.00     |        |                       | 10.00 |       |       |         |        |
|   | 5        | 6  | 7  | 8      | 9  | 10    | 11 | 20:00     | 21:00  | 22:00                 | 23:00 |       |       |         |        |

#### Stap 3: Aanvullende informatie

In stap 3 wordt aanvullende informatie gevraagd over de bus en de offerte.

| Uw bus             |                             | Aanvullende inform | natie |
|--------------------|-----------------------------|--------------------|-------|
| Bustype            | Touringcar                  | Programma /        |       |
| Bus blijft wachten | Nee, enkel brengen en halen |                    |       |
| Baggage            | Normale bagage              |                    |       |
|                    |                             |                    |       |
|                    |                             | Specifieke wensen  |       |
|                    |                             |                    |       |
|                    |                             |                    |       |
|                    |                             |                    |       |
|                    |                             |                    |       |
|                    | ♦ Vorige stap               |                    |       |

De bustype en de keuze voor bagage zijn optioneel en instelbaar aan de back-end van de site. Daarnaast wordt er een keuze weergegeven of de bus beschikbaar moet blijven op de locatie.

Via aanvullende informatie: programma / aanvullende info en specifieke wensen kunt u extra wensen opnemen in de offerte.

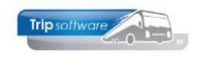

#### Stap 4: Controle en afronding

In de laatste stap wordt een overzicht gegeven van de ingevoerde gegevens.

| Trip software          | ≞ 🗩 🛗 € 💼                              | Ŵ           |                                        | La Transportbedrijf Jansen bv                    |  |  |  |
|------------------------|----------------------------------------|-------------|----------------------------------------|--------------------------------------------------|--|--|--|
| Uw gegevens            |                                        |             | Uw bus                                 |                                                  |  |  |  |
| Naam:                  | DCO                                    |             | Bustype:                               | Touringcar                                       |  |  |  |
| Adres:                 | Vlietstraat 11A                        |             | Bus blijft wachten:                    | Nee, enkel brengen en halen                      |  |  |  |
| Postcode / plaats:     | 4535 HA Terneuzen                      |             | Bagage:                                | Normale bagage                                   |  |  |  |
| Telefoonnummer:        | 0115-641600                            |             | Vertrek venuit                         |                                                  |  |  |  |
| E-mailadres:           | ict@testamz.nl                         |             |                                        |                                                  |  |  |  |
| Algemene reisgege      | vens                                   |             | Adres:                                 | Vlietstraat 11A                                  |  |  |  |
|                        |                                        |             | Postcode / plaats:                     | 4535 HA Terneuzen                                |  |  |  |
| Reistype:              | retour                                 |             | Aankomst op                            |                                                  |  |  |  |
| Aantal personen:       | 44                                     |             |                                        |                                                  |  |  |  |
| Vertrek op:            | 04-02-2018 09:45                       |             | Adres:                                 | Machlaan 14A                                     |  |  |  |
| Ophaaltijd:            | 04-02-2018 09:45                       |             | Postcode / plaats:                     | 9761 TK Eelde                                    |  |  |  |
| Eindtijd:              | 04-02-2018 19:00                       |             | A second informatio                    |                                                  |  |  |  |
| Uw referentie:         | Via weportal                           |             | Aanvullende Informa                    | atie                                             |  |  |  |
|                        |                                        |             | Programma /<br>aanvullende informatie: | Dit is het veld met Programma / aanvullende info |  |  |  |
|                        |                                        |             | Speciale wensen:                       | Dit is het veld met Specifieke wensen            |  |  |  |
| Algemene voorwaa       | rden                                   |             |                                        |                                                  |  |  |  |
| Ik ga akkoord met de a | lgemene voorwaarden zoals hier vermelo | t           |                                        |                                                  |  |  |  |
|                        | ← Vorige stap Offerte a                | aanvragen 🔿 |                                        |                                                  |  |  |  |

Als laatste invoer wordt gevraagd of u akkoord gaat met de algemene voorwaarden. De algemene voorwaarden zijn aanklikbaar en leiden tot een popup met de algemene voorwaarden.

Door op de groene knop "Offerte aanvragen" te klikken zal de offerteaanvraag verzonden worden. U wordt nu doorgestuurd naar een afrondingspagina.

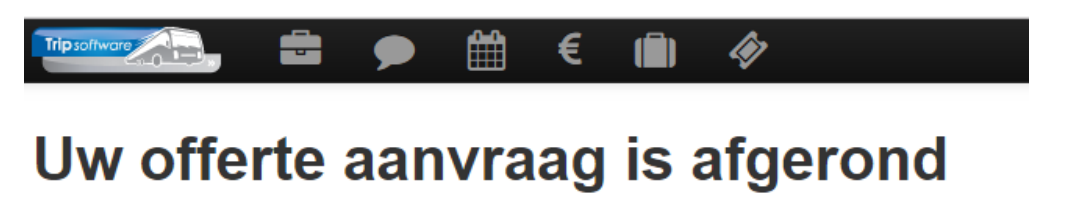

Bedankt voor uw offerte aanvraag. Wij nemen zo spoedig mogelijk contact met u op

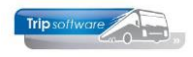

## 8 Online reserveren (mits geactiveerd)

Het klantenportaal maakt het mogelijk, mits dit is geactiveerd, voor uw relaties om direct een prijsaanvraag te doen die direct in uw Trip systeem opgenomen wordt.

Mocht de prijsaanvraag niet voldoen aan een aantal indicatoren bijv. het is een meerdaagse, datum van vertrek rit ligt te dichtbij of er zijn specifieke dingen gewenst zoals bijv. een fietsaanhanger, dan zal de aanvraag worden opgezet in een offerte i.p.v. een directe prijsaanvraag.

| Reisgegevens                             |                                     |          | Vertrek    |             |                     |                       |
|------------------------------------------|-------------------------------------|----------|------------|-------------|---------------------|-----------------------|
| Reistype                                 | Retour                              | ~        | Snelzoeken | Zoek hier   | snel een adres op   |                       |
| Aantal personen                          | 50                                  |          | Naam       | Trip Softw  | are B.V.            |                       |
| Vertrekdatum / tijd                      | 01-04-2020 08:00                    | 巤        | Adres      | Kluisstraat | 79                  |                       |
| Retourdatum / tijd                       | 01-04-2020 14:00                    | <b>#</b> | Postcode   | 5482 KL     |                     |                       |
| Tijd van terugkomst op<br>vertreklocatie |                                     |          | Plaats     | Schijndel   |                     |                       |
|                                          | ☑ Bus blijft beschikbaar op locatie |          | Land       | Nederland   | l                   |                       |
|                                          |                                     |          | Aankomst   |             |                     |                       |
|                                          |                                     |          | Snelzoeken | Zoek hier   | snel een adres op   |                       |
|                                          |                                     |          | Naam       | Domtoren    |                     |                       |
|                                          |                                     |          | Adres      | Domplein    | 21                  |                       |
|                                          |                                     |          | Postcode   | 3512 JC     |                     |                       |
|                                          | $\searrow$                          |          | Plaats     | Utrecht     |                     |                       |
|                                          |                                     |          | Land       | Nederland   |                     |                       |
|                                          |                                     |          |            |             | + Voeg een "reis vi | a" adres <sup>s</sup> |

#### Stap 1: Reisgegevens

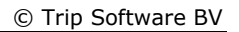

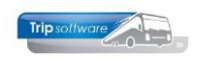

#### Stap 2: Controle route

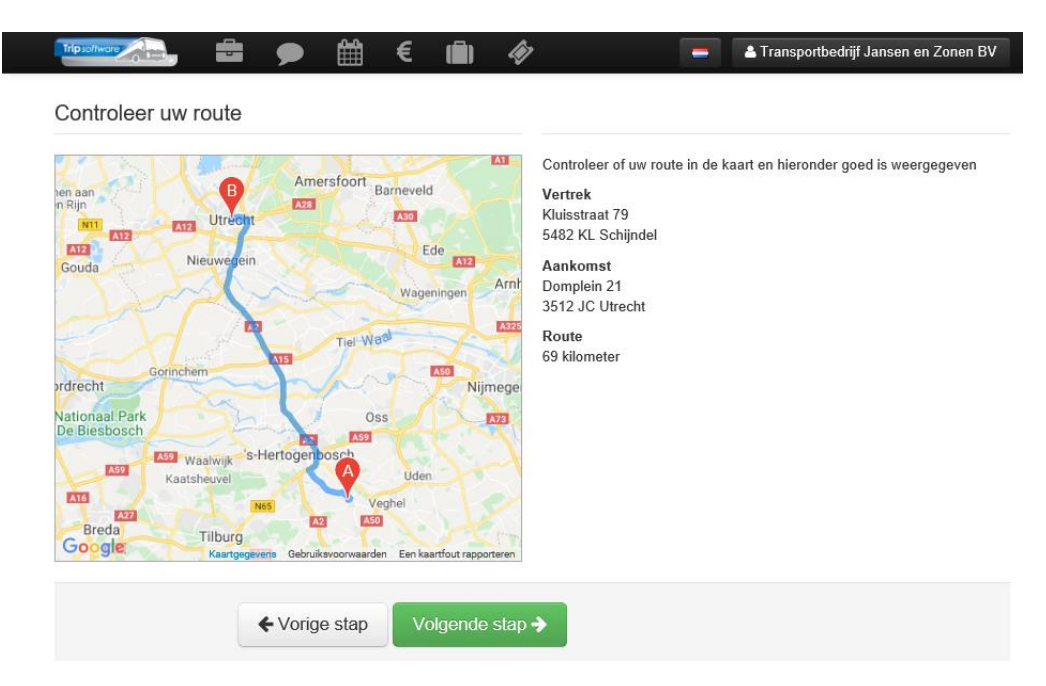

### Stap 3a: Automatische prijsberekening mogelijk

| ······ = ● ∰ € @ <i>♦</i>                                                  | >                                                  |        | Transportbedrijf Jansen   |
|----------------------------------------------------------------------------|----------------------------------------------------|--------|---------------------------|
| Prijsberekening                                                            | Prijsberekening                                    |        |                           |
| Aan de rechterzijde ziet u de prijs die door ons is berekend voor uw route | Prijs exclusief btw<br>BTW (9.00 %)<br>Totaalprijs | €<br>€ | 356,14<br>32,05<br>388,19 |
| ♦ Vorige stap Volgende stap                                                | <b>&gt;</b>                                        |        |                           |

Stap 4: Opmerken en Specifieke wensen

| Trip software | <b>• • •</b>          | € 💼 -        | 🗞 🗧 🛓 Transportbedrijf Jansen                                                                                                    |
|---------------|-----------------------|--------------|----------------------------------------------------------------------------------------------------|
| Opmerkingen   |                       |              | Specifieke wensen                                                                                                    |
| Opmerkingen   | we hopen op een leuke | ə dag!       | <ul> <li>Specifieke wensen</li> <li>Vink dit veld aan als u specifieke wensen heeft. Denk hierbij aan:<br/>catering, bijzondere bagage of andere zaken die van invloed kunnen zijn<br/>op het soort bus, de reis / wachttijd of het aantal gereden kilometers. U<br/>ontvangt dan eer email van ons een offerte.</li> <li>Indien u hiervoor kiest dan vervalt de<br/>prijs en wordt het een offerte aanvraag</li> </ul> |
|               | ♦ Vorige stap         | Volgende sta | ар 🗲                                                                                                    |

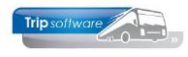

### Stap 5: Samenvatting en afronden

| Naam:TransAdres:BitswPostcode / Plaats:5401Telefoonnummer:073-5E-mail adres:fredy       | sportbedrijf Jansen<br>ijk 1<br>JA Uden Nederland<br>5494426<br>@tripsoftware.nl | Bus blijft<br>beschikbaar op<br>locatie:<br>Vertrek vanuit | Ja                          |  |  |  |
|-----------------------------------------------------------------------------------------|----------------------------------------------------------------------------------|------------------------------------------------------------|-----------------------------|--|--|--|
| Adres: Bitsw<br>Postcode / Plaats: 5401<br>Telefoonnummer: 073-5<br>E-mail adres: fredy | ijk 1<br>JA Uden Nederland<br>5494426<br>@tripsoftware.nl                        | beschikbaar op<br>locatie:<br>Vertrek vanuit               |                             |  |  |  |
| Postcode / Plaats: 5401<br>Telefoonnummer: 073-5<br>E-mail adres: fredy                 | JA Uden Nederland<br>5494426<br>@tripsoftware.nl                                 | Vertrek vanuit                                             |                             |  |  |  |
| Telefoonnummer: 073-5<br>E-mail adres: fredy                                            | 5494426<br>@tripsoftware.nl                                                      |                                                            |                             |  |  |  |
| E-mail adres: fredy                                                                     | @tripsoftware.nl                                                                 |                                                            |                             |  |  |  |
| Algemene reisgegeve                                                                     |                                                                                  | Vertrek vanuit:                                            | Trip Software B.V.          |  |  |  |
|                                                                                         | ns                                                                               | Adres:                                                     | Kluisstraat 79              |  |  |  |
|                                                                                         |                                                                                  | Postcode / Plaats:                                         | 5482 KL Schijndel Nederland |  |  |  |
| Reistype: Retor                                                                         | ur                                                                               | Aankomst op                                                |                             |  |  |  |
| Aantal personen: 50                                                                     |                                                                                  |                                                            |                             |  |  |  |
| Vertrekdatum / tijd: 01-04                                                              | 1-2020 08:00                                                                     | Aankomst:                                                  | Domtoren                    |  |  |  |
| Retourdatum / tijd: 01-04                                                               | 4-2020 14:00                                                                     | Adres:                                                     | Domplein 21                 |  |  |  |
| Prijs                                                                                   |                                                                                  | Postcode / Plaats:                                         | 3512 JC Utrecht Nederland   |  |  |  |
| D. H. (5. 1. D.T.10) 0.050                                                              |                                                                                  | Aanvullende info                                           | ormatie                     |  |  |  |
| Prijs (Excl BTW): € 253                                                                 | 3,69                                                                             |                                                            |                             |  |  |  |
| BTW (9.00%): € 22,                                                                      | 83                                                                               | Opmerkingen:                                               | we hopen op een leuke dag!  |  |  |  |
| Totaalprijs: € 276                                                                      | 5,52                                                                             |                                                            |                             |  |  |  |

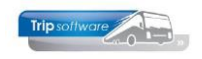

### Stap 3b indien NIET mogelijk!!!

Het maken van een prijsberekening is niet mogelijk, de prijsaanvraag wordt een offerte aanvraag.

| Er kon niet automatisch e                                                                                | en prijs worden bereken                               | d voor uw route. Di | t kan een of meerdere   | e redenen hebben: |  |
|----------------------------------------------------------------------------------------------------|-------------------------------------------------------|---------------------|-------------------------|-------------------|--|
| <ul> <li>De beschikbaarheid is</li> <li>Uw route bevat specia</li> <li>Er zijn andere signale</li> </ul> | s twijfelachtig<br>ale onderdelen (zoals ee<br>ringen | n veerpont, of ond  | erdelen in het buitenla | and)              |  |
| l kunt dit proces verder d                                                                               | oordonon on dan zullan                                | uli u bandmatia aa  | o offerte te esturen    |                   |  |

De vervolg stappen 4 en 5 zijn nagenoeg hetzelfde als bij aanvragen waarbij er wel een prijsberekening mogelijk was.

Verder zal deze aanvraag gewoon bij Aanvragen in het portaal worden toegevoegd en volgt het proces zoals is uitgelegd in hoofdstuk Ritten van dit document.

| Trip software                                 | ۵        | € (≣)                   | <b>Ø</b>  |         |        | -                            | 🔺 Transportbedriji                | f Jansen             |
|-----------------------------------------------|----------|-------------------------|-----------|---------|--------|------------------------------|-----------------------------------|----------------------|
| Aanvragen<br>Komende ritten<br>Gereden ritten | Aanv     | /rager                  | 1         |         |        | vertrekda<br>m 26 fe         | atum:<br>ebruari 2020 - 26 februa | ri 2021 <sup>•</sup> |
| Externe rit toevoegen                         | Ritnr. 🔨 | Vertrek \$              | Van ≎     | Naar \$ | Pers 🗘 | Status \$                    | Contactpersoon \$                 |                      |
|                                               | nnb      | 01-04-2020<br>Om 08:00u | Schijndel | Utrecht | 50     | Wacht op<br>reactie<br>klant | Transportbedrijf<br>Jansen        | •                    |
|                                               | H 4      | 1 - 1 / 1 (1) 🗦         | ▶ 10      | ✓ Pagin | na 1 🔽 |                              | Res                               | et filter            |

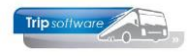

#### VERVOLG bij offerte MET prijsberekening

De klant krijgt een email, waarbij hij wordt verzocht om deze goed te keuren (of af te keuren).

Ps. deze aanvraag staat (nog) niet in het klantenportaal bij Aanvragen.

#### Offerte via webportaal (demo)

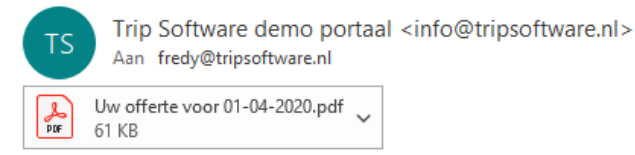

2

### Offerte via webportaal (demo)

Beste Transportbedrijf Jansen,

Bedankt voor uw offerte aanvraag. In de bijlage vind u uw offerte. Klik op onderstaande link om de offerte goed te keuren: Klik hier om deze offerte goed te keuren

Wilt u toch afzien van de offerte klik dan op onderstaande link om deze af te keuren: Klik hier om af te zien van deze offerte

Bedankt voor uw aanvraag

Met vriendelijke groet,

Indien de klant deze offerte aanvraag goedkeurt via de link dan krijgt de klant de onderstaande bevestiging (eventueel kan er extra / andere tekst zijn gebruikt).

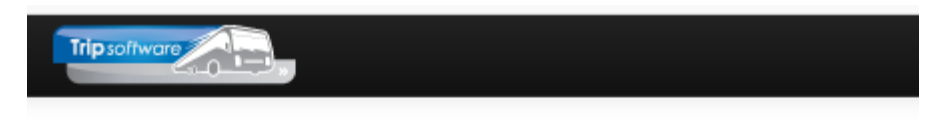

## Offerte goedkeuren

Bedankt voor uw opdracht

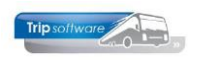

Op het moment dat deze aanvraag wordt goedkeurd komt deze bij Aanvragen op het portaal binnen.

| Tripsoftwore                | ▶ 🛗      | € (∎)                  | Â)        |         |        | -                         | 🔺 Transportbedriji                                | i Janser  |
|-----------------------------|----------|------------------------|-----------|---------|--------|---------------------------|---------------------------------------------------|-----------|
| Aanvragen<br>Komende ritten | Aanv     | /ragen                 | 1         |         |        | vertrekda<br>mm 26 fe     | atum:<br>ebruari 2020 - 26 februa                 | ri 2021   |
| Gereden ritten              |          |                        |           |         |        |                           |                                                   |           |
| Externe rit toevoegen       | Ritnr. 🔺 | Vertrek \$             | Van ≎     | Naar ≎  | Pers 🗘 | Status \$                 | Contactpersoon \$                                 |           |
|                             | nnb      | 01-04-2020<br>om 8:00u | Schijndel | Utrecht | 50     | Opdracht<br>we hopen<br>o | Contact tijdens rit:<br>Klik hier om in te vullen |           |
|                             | ₩ €      | 1 - 1 / 1 (1) 🔶        | N 10      | ✓ Pagin | na 1 🔽 |                           | Res                                               | et filter |

Als deze door het touringcarbedrijf is opgepakt en voor akkoord is komt deze aanvraag direct bij Komende Ritten.

| Aanvragen<br>Komende ritten | Kom      | ende                   | ritte     | en      |        | vertre                    | ekdatum:<br>26 februari 2020 - 26 feb                                           | ruari 202 |
|-----------------------------|----------|------------------------|-----------|---------|--------|---------------------------|---------------------------------------------------------------------------------|-----------|
| Gereden ritten              |          |                        |           |         |        |                           |                                                                                 |           |
| Externe rit toevoegen       | Ritnr. 🔨 | Vertrek 💠              | Van ≎     | Naar ≎  | Pers ≎ | Status ≎                  | Contactpersoon \$                                                               |           |
|                             | 35850    | 01-04-2020<br>Om 7:45u | Schijndel | Utrecht | 50     | Opdracht<br>Geen<br>opmer | Transportbedrijf<br>Jansen<br>Contact tijdens rit:<br>Klik hier om in te vullen |           |